Instalacja Aplikacji Mobilny USOS PWSTE

# Wstępne wymagania sprzętowe

Aby korzystać z aplikacji Mobilny USOS PWSTE trzeba spełniać następujące wymagania:

- 1. Smartphone z systemem operacyjnym Android
- 2. Minimalna wersja systemu Android 5.0.1 (Lollipop)
- 3. Dostęp do Internetu
- 4. Założone konto Google<sup>1</sup>

<sup>1</sup> Konto Google jest potrzebne w celu pobrania aplikacji z Google Play. Jest to opcja obligatoryjna.

W przypadku gdy spełniamy wszystkie wymagania od 1 do 3. wtedy możemy wykonać instalować aplikację ze Sklepu Google Play.

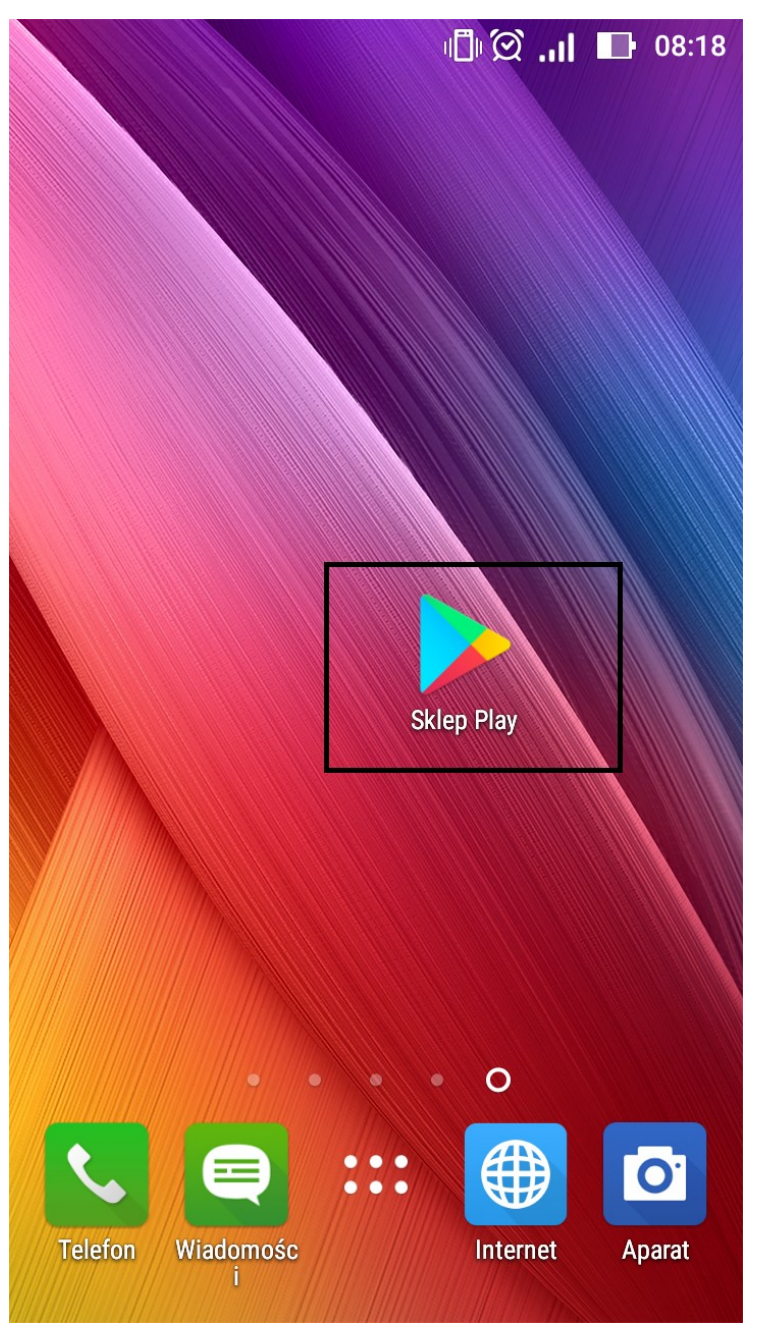

Rys. 1: Aplikacja Sklep Play

Pierwszym krokiem instalacji jest odnalezienie Apliacji Google Play, jej ikona wygląda taka na rysunku poniżej (Rys. 1).

Aby zainstalować aplikację poprzez sklep play musimy uruchomić aplikację. Aplikację (Sklep Play) uruchamiamy poprzez naciśnięcie na ikonę (Rys. 1). Po uruchomieniu aplikacji (musimy posiadać konto Google, oraz być zalogowanym) pokaże się strona główna aplikacji (Rys. 2).

|     | 08:18 🖬 <b>ار.</b> 🛇 ال |       |            |  |
|-----|-------------------------|-------|------------|--|
|     | Google Play             |       | <b>1</b> ⊎ |  |
| GRY | APLIKACJE               | FILMY | KSIĄŻK     |  |

| Dla Ciebie                | Top listy           | Płatne         | Kategorie          | Fami        |
|---------------------------|---------------------|----------------|--------------------|-------------|
| Nowe i zaktualizowane gry |                     |                | WIĘCEJ             |             |
|                           |                     |                |                    |             |
|                           |                     |                |                    |             |
| Brawl Stars               | Durango:<br>Lands   | Wild S         | ubway Surfers      | Magi<br>Ram |
| 4,5★                      | 4,6 ★               | 4,             | 5★                 | 4,6 ★       |
| Polecane dla Ciebie       |                     |                | WIĘCEJ             |             |
| Hill Climb<br>Racing      | Sprytne<br>Łamigłów | Si<br>vki – Lu | tick War:<br>egacy | Traff       |
| 4,4★                      | 4,7★                | 4,             | ,6 ★               | 4,7 ★       |
|                           |                     |                |                    |             |

Jesteś offline. Włącz Wi-Fi lub

Rys. 2: Strona głowna aplikacji Sklep Play

Gdy pojawi się strona główna aplikacji Sklep Play klikamy na szary napis Google Play (1) i rozpoczynamy wyszukiwanie aplikacji w Sklepie Play.

|                 | III 🗭 📚 📊 🔲 08:20                                                          |
|-----------------|----------------------------------------------------------------------------|
| ← pl.e          | edu.pwste.mobilny 1                                                        |
| 5               | Mobilny USOS PWSTE 2<br>PWSTE w Jarosławiu<br>3                            |
| BNP PARIBAS     | <b>Mobilny Broker</b><br>BNP Paribas Bank Polska<br>4,0★                   |
| -               | Mobilny Pasażer<br>SISMS Sp. z o.o<br>2,7 ★                                |
| 57              | Mobilny kalkulator wynagrodzeń Free<br>Jarosław Jezierczak<br>4,6 <b>*</b> |
|                 | <b>iDziennik Mobile</b><br>Wolters Kluwer Polska Sp. z o. o.<br>2,6★       |
| Mobilny<br>eWuś | <b>Mobilny eWuś</b><br>DBsoftware                                          |

Rys. 3: Wyszukanie aplikacji Mobilny USOS

Następnie w wyszukiwarce wpisujemy "pl.edu.pwste.mobilny" (1). Po zatwierdzeniu frazy jako pierwszy rezultat wyszukania powinna pojawić się aplikacja Mobilny USOS PWSTE (2). Aby przejść do kolejnego kroku instalacji klikamy na ikonę aplikacji.

#### WAŻNE!!!

Proszę o zwrócenie uwagi na nazwę aplikacji, nasza aplikacja nazywa się "Mobilny USOS PWSTE", w przypadku instalowania aplikacji np. Mobilny USOS UJ zainstalujemy złą aplikację i nie będziemy mogli z niej korzystać (nie będziemy mogli się zalogować).

Po wyszukaniu aplikacji klikamy na ikonę (3) i zostajemy przeniesieni do kolejnego okna (Rys. 4).

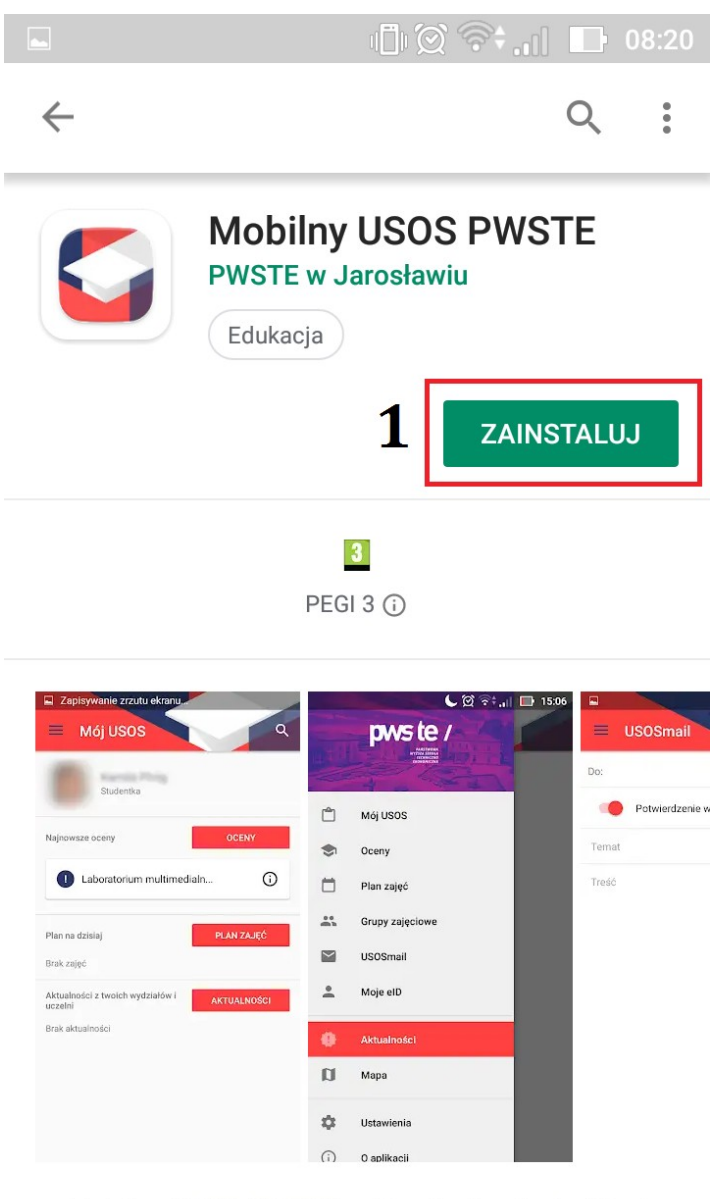

Mobilny USOS PWSTE aplikacja dla studentów i pracowników PWSTE Rys. 4: Przegląd aplikacji Mobilny USOS W powyższym oknie możemy zapoznać się z funkcjonalnościami oferowanymi przez aplikację Mobilny USOS. Po zapoznaniu się ze szczegółami, w przypadku chęci zainstalowania oprogramowania klikamy na przycisk ZAINSTALUJ (1). Podczas procesu instalacji pokaże nam się komunikat o zasobach do których będzie miała aplikacja (Rys. 5).

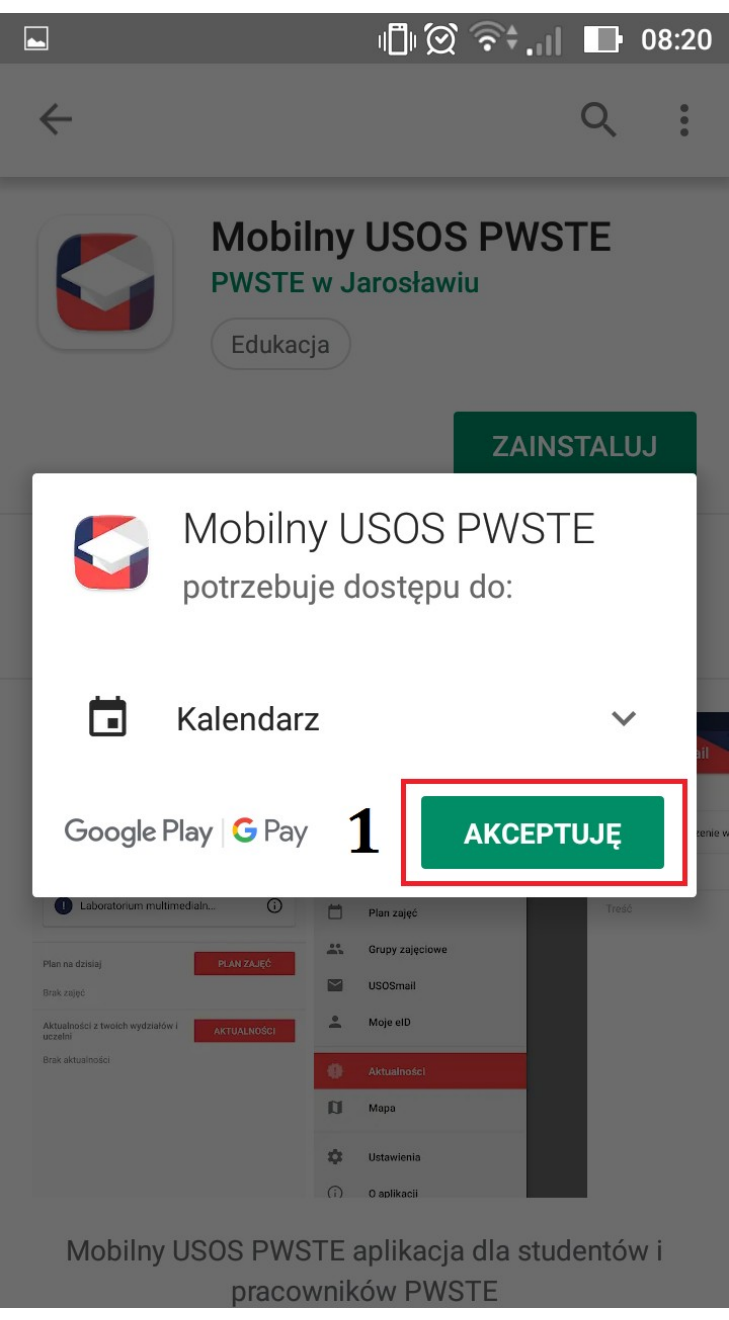

Rys. 5: Zasoby do których będzie miała dostęp aplikacja

W sytuacji, gdy chcemy zainstalować aplikację musimy zaakceptować (1), że aplikacje będzie miała dostęp do naszego kalendarza (w celu umieszczania danych np. o zajęciach). W przypadku, gdy nie wyrażamy na to zgody nie będziemy mogli korzystać z aplikacji. Po zaakceptowaniu regulaminu

proces instalacji oprogramowania zakończy się automatycznie. Po zainstalowaniu aplikacji powinna pojawić się na ikona jak na Rys. 6.

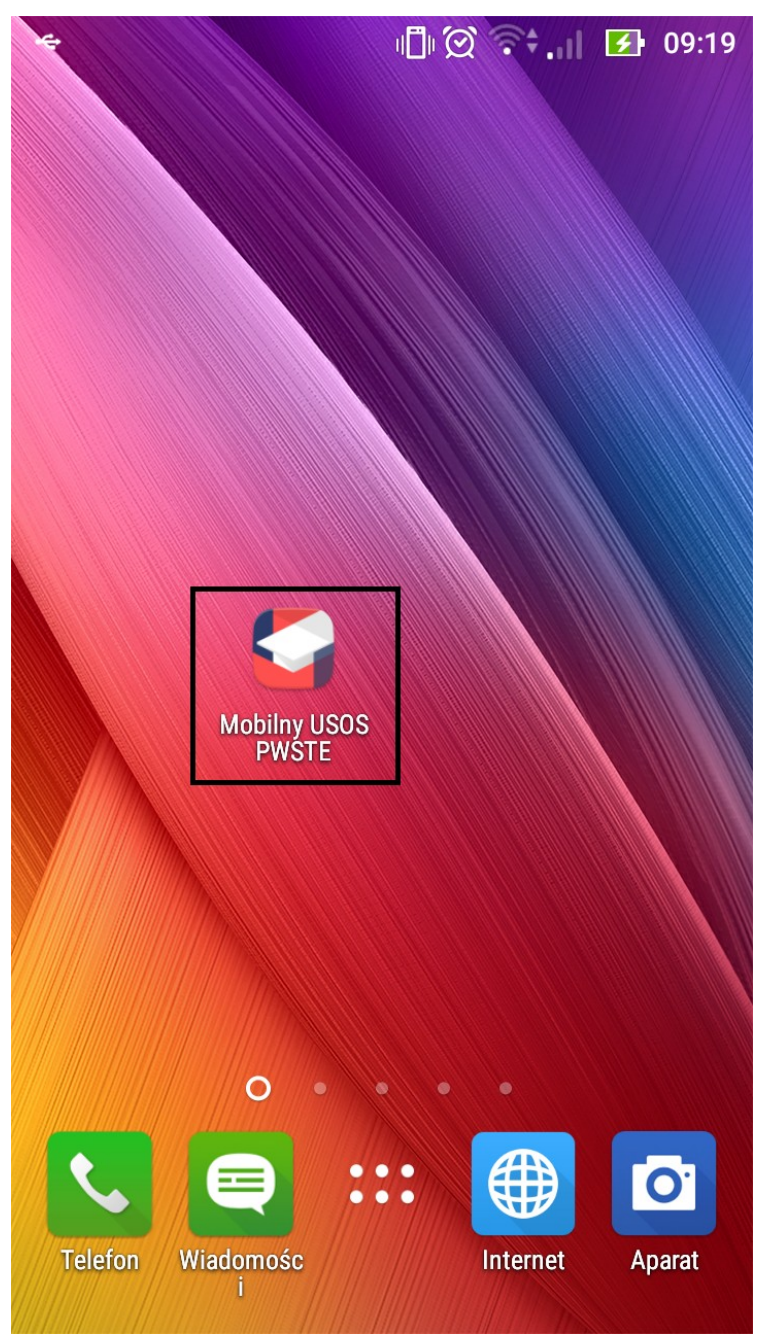

Rys. 6: Ikona aplikacji USOS Mobile PWSTE

Aby uruchomić aplikację klikamy w nią. Po kliknięciu w ikonę( Rys. 6) uruchomi się aplikacji Mobilny USOS Pwste, następnie przy pierwszym uruchomieniu aplikacji pojawi się następujący komunikat (Rys. 7)

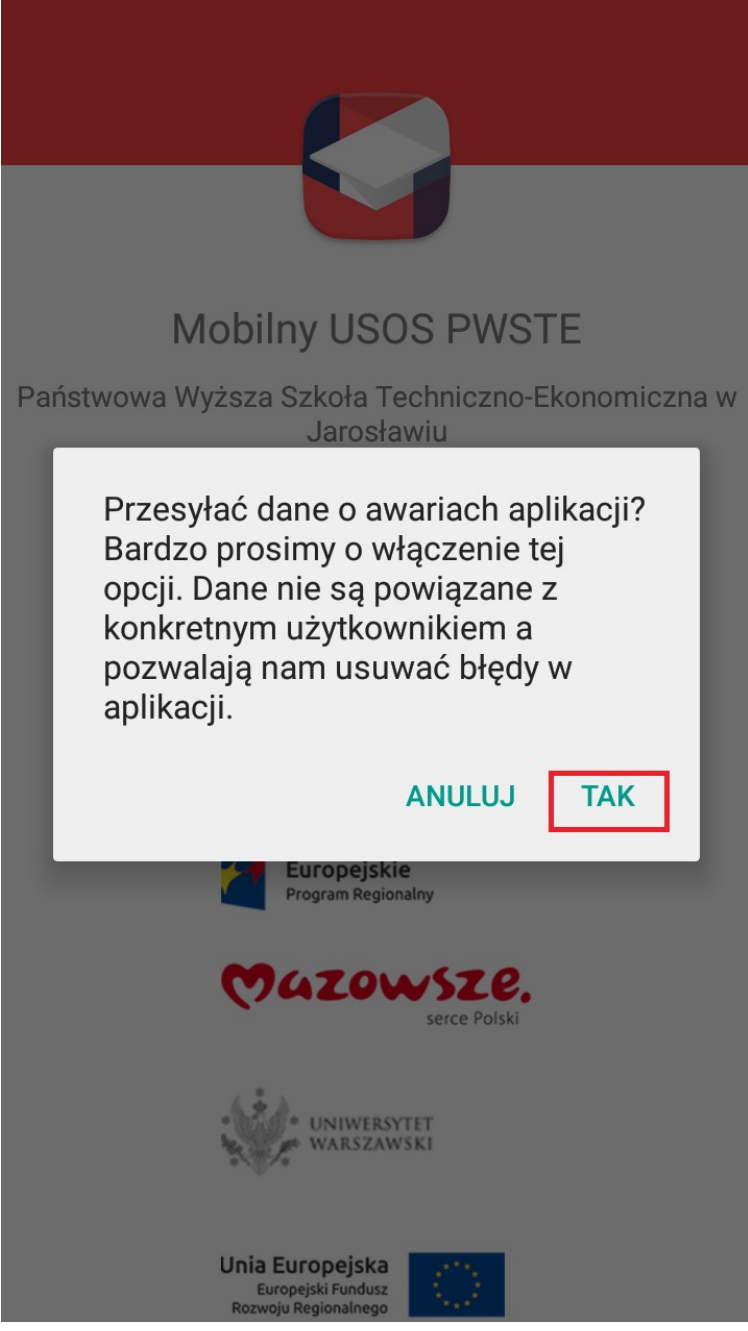

Rys. 7: Informacja o przesyłaniu danych o awariach

Gry pojawi się komunikat klikamy, tak jeżeli chcemy pomóc w rozwiązywaniu błędów w systemie USOS Mobile. Jeżeli klikniesz "Anuluj" Dane o błędach nie będą przesyłane. Jest to opcja która nie ma wpływu na to, że aplikacja się nie uruchomi. Po wybraniu jednej z opcji pokaże się okno logowania w aplikacji mobilnej (Rys. 8).

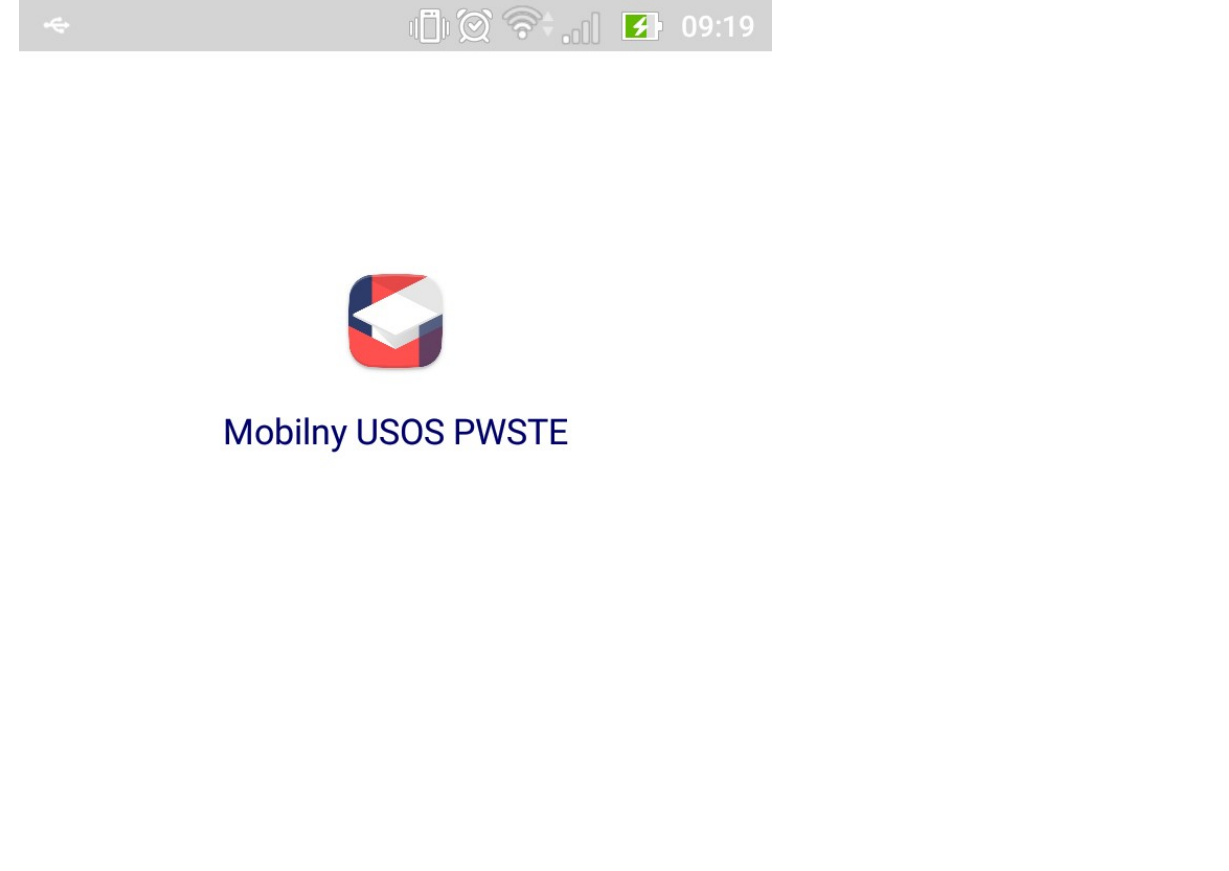

Aby korzystać z aplikacji, należy zalogować się do USOS

## ZALOGUJ

Rys. 8: Okno logowania w systemie USOS Mobile

Gdy pojawi się powyższe okno klikamy "ZALOGUJ" i przechodzimy do okna logowania (Rys. 9).

### WAŻNE !!!

Do Mobilnego USOS-a logujemy się za pomocą systemu CAS, więc login (identyfikator) oraz hasło jest identyczne jak w systemie USOSWeb.

| • | ¢                                                               | "Î" 🏾 🗢 . II                                            | 💋 09:19 |
|---|-----------------------------------------------------------------|---------------------------------------------------------|---------|
| × | https://cas2.pwste                                              | e.edu.pl                                                | •       |
|   |                                                                 |                                                         |         |
|   | Logo                                                            | wanie                                                   |         |
|   | Identyfikator:                                                  |                                                         |         |
|   |                                                                 | 1                                                       |         |
|   | Hasło:                                                          |                                                         |         |
|   |                                                                 | 2                                                       |         |
|   | ,                                                               |                                                         |         |
|   | ZAL                                                             | .0GUJ                                                   | 3       |
|   | Zapomiałeś hasła                                                | ?                                                       |         |
|   | Dla zachowania bezj<br>zakończysz korzysta<br>wymagających uwie | pieczeństwa, gdy<br>nie z usług<br>rzytelnienia, wylogu | ıj      |

się i zamknij przeglądarkę!

Rys. 9: Logowanie do systemu USOSmobile

Po załadowaniu się strony logowania wprowadzamy identyfikator (1), hasło (2), a następnie klikamy ZALOGUJ (3). Po kliknięciu w przycisk zaloguj zostaniem przeniesieni do następnego okna w którym potwierdzamy naszą tożsamość (Rys. 10).

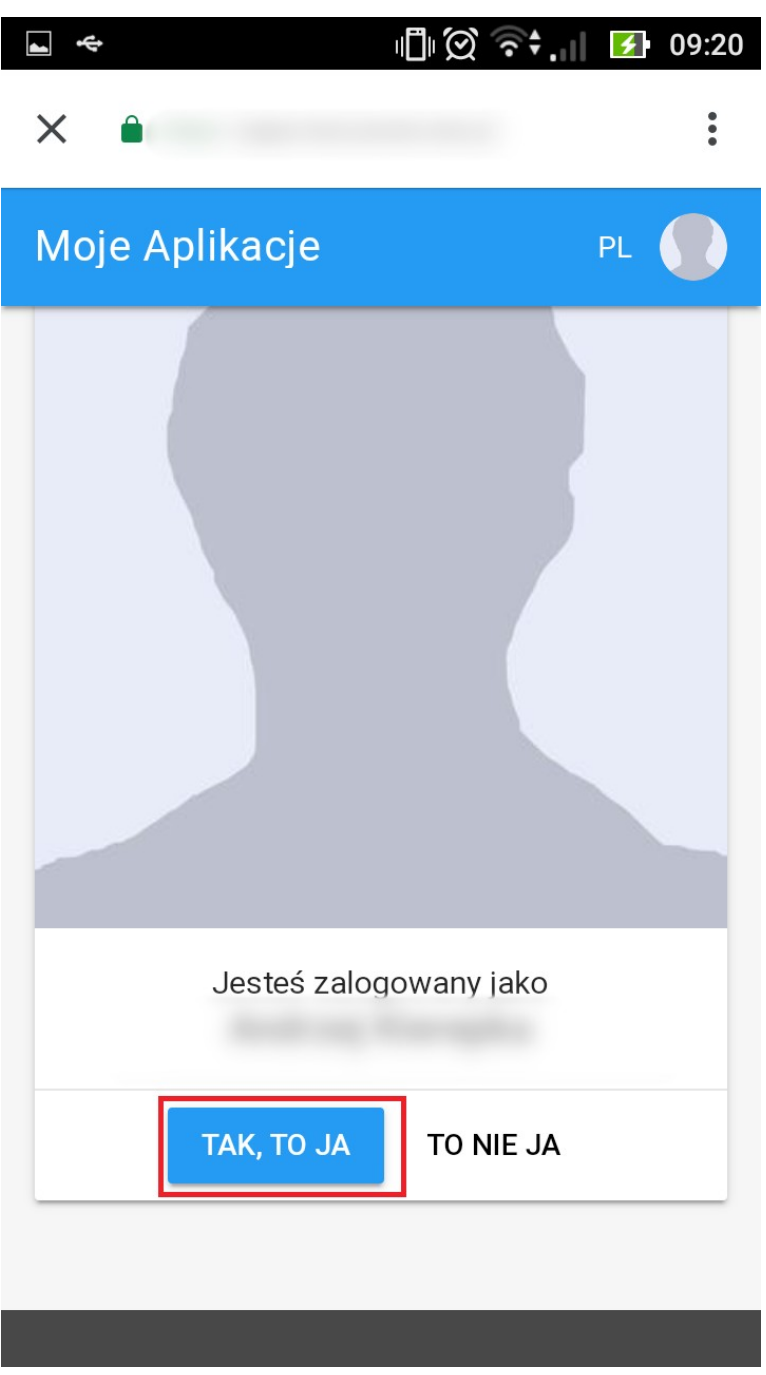

Rys. 10: Poświadczenie tożsamości w systemie CAS

W przypadku, gdy poprawnie zalogowaliśmy się pojawi się prośba o poświadczenie. Klikamy TAK,TO JA, jeżeli zalogowaliśmy się poprawnie. W przypadku jakichkolwiek nieprawidłowości prosimy o zgłoszenie tego faktu do Działu Informatyki PWSTE.

Po kliknięciu TAK,TO JA zostaniemy poproszeni o zapoznanie się z dostępem jaki będzie posiadała aplikacja (Rys. 11).

#### WAŻNE !!!

Jeżeli nie wyrazisz zgody na to aby aplikacja miała dostęp do niektórych danych nie będziesz mógł/a korzystać z aplikacji. Aby odnaleźć przycisk **POZWALAM** konieczne jest przewinięcie tekstu na sam dół.

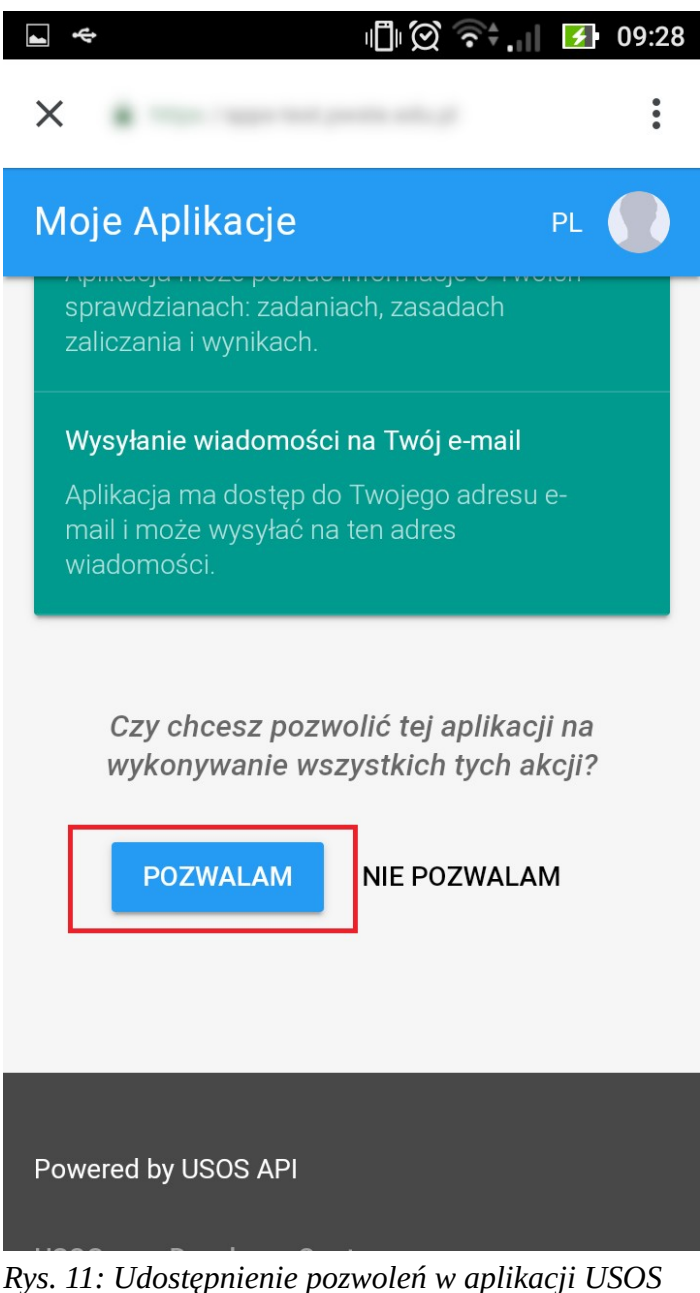

Rys. 11: Udostępnienie pozwoleń w aplikacji USOS Mobile

Jeżeli chcemy korzystać z aplikacji Mobilny USOS PWSTE musimy pozwolić na działania o które prosi nas aplikacja. Jeżeli nie wyrazimy zgody na to, nasza aplikacja nie będzie działać.